## Clarivate Web of Science Welcome! Sign in to continue with Web of Science ログー 『所属機関サインイン』の Select Institution から、 nce profile Japanese Research and Education(GakuNin)を選択し、 network 『所属機関に移動する』をクリックする パスワード\* Get noticed See your citation impact Gain a deeper understanding Showcase your work in a trusted with a profile that shows you database of more than 15 Italian Higher Education & Research (IDEM) million researchers are more than a number JET PROPULSION LAB Japanese Research and Education (GakuNin) Get credit Do what matters Track your contributions to Save time with a profile that Johns Hopkins demonstrate your expertise syncs with ORCID throughout your career Karolinska Institutet WOS Korean Access Federation A For the full Web of Science experience, register through your <u>institution's access</u>.

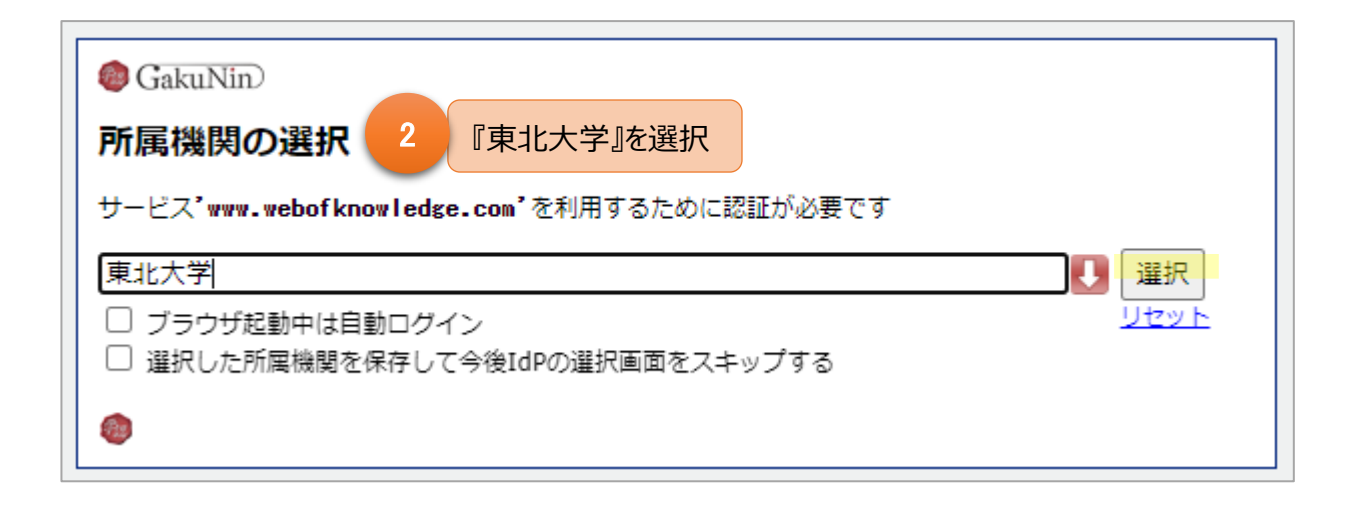

| Identity<br>Provider            |                   |
|---------------------------------|-------------------|
| Log in to secure.nature.com     | 3 東北大 ID とパスワード入力 |
| Login<br>default SP description | 4 認証完了            |